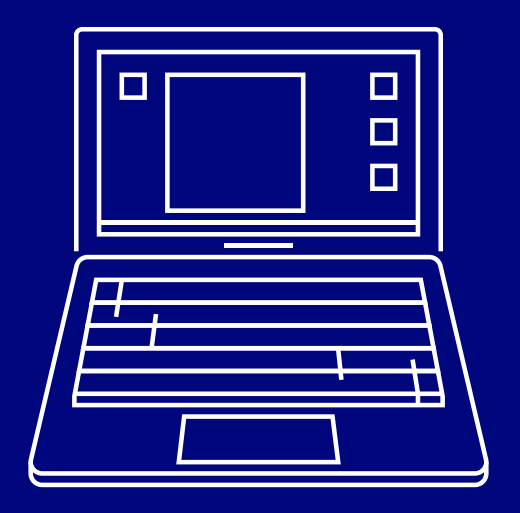

## Desktop user guide

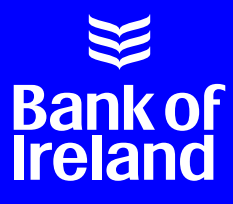

## Bank of Ireland is changing its online banking service.

This guide provides important information on how the changes will affect you and will help you to prepare for these changes.

Due to new EU regulations, we're adding an extra security step when you log in and use online banking. We will now ask you to confirm that it is you when you log on to your account and when you carry out transactions, for example, when you make a payment online.

In order to do this, you will need a security device with you when you bank online. This might be a smartphone or tablet which has the Bank of Ireland mobile banking app on it, or a physical security key, which is a small handheld gadget.

It is important to know that you don't need to view your accounts on a smartphone or tablet. You can still look at your accounts on a computer or laptop, you just need to have your smartphone or tablet with you, so that we can send you a message to confirm it's definitely you logging on to your accounts.

### This guide will help you through the steps to get set up for the new online banking service

#### It will explain:

- What a 'security device' is and how to set it up
- What sort of 'security device' you can use
- How to check and activate your mobile phone number, so that you can set up the app
- How to check your phone software and set up the new app if you are an Android customer
- How to check your phone software and set up the new app if you are an Apple customer
- What to do if you don't have a smartphone or tablet
- ▶ How to log on to 365 online, in future

## What is a security device?

You will need a 'security device' with you when you log on to 365 online or carry out online transactions, for example, when you transfer money to someone else.

A security device is just a smartphone or tablet linked to your account and has the Bank of Ireland banking app downloaded onto it. If you don't have a smartphone or tablet, don't worry, you can use a physical security key, which is a small handheld gadget (we'll explain what this is on page 19).

When you use online banking, we will send a message to your security device so that we can make sure that it is definitely you logging on to online banking or carrying out transactions. A notification will appear on the screen of your smartphone or tablet and you just need to approve it, if it is you logging on to your online banking.

Using a security device is very safe. Even if you lose your security device, no one can access your online bank account because they would still need to know your 6-number PIN. If you lose your security device, contact us immediately.

You can only choose to use either a smartphone/tablet or physical security key to access your online banking. You cannot use both.

## What is a security device?

#### What is a smartphone?

A smartphone is a mobile phone you can use to access the internet, download apps, and take photos and videos. Generally, the most common smartphones have a flat touchscreen, and, unlike basic mobile phones, usually do not have any buttons.

#### What is a tablet?

A tablet is like a larger smartphone. You can access the internet, download apps, and take photos and videos. It has a flat touchscreen and usually does not have any buttons.

#### What is an app?

An app sits on your smartphone screen and tapping on it lets you go directly to the application you want. It looks like a picture or a symbol and you will see lots of apps on your smartphone. For example, you might have a weather app on your phone which tells you the weather in your location, or the Bank of Ireland app for your online banking.

You will need to have the Bank of Ireland banking app on your smartphone or tablet, if you are using either of these devices as your security device. Before you set up the app, check that we have your most up to date phone number.

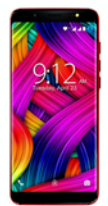

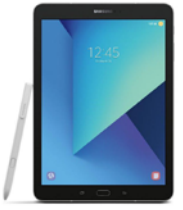

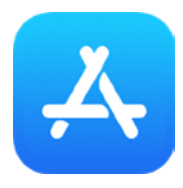

## How to update your mobile phone number

It is very important we have your most up to date mobile phone number. This is so that we can set up your security device correctly.

We need to know the mobile phone number you have at the moment. Here's how you can check whether we have it:

- 1 Login to 365 online and choose "Manage Accounts" on the left side of the screen. 365 online is Bank of Ireland's online banking service.
- 2 Click on "Amend My Mobile Phone Registered for Security codes"
- 3 You'll see the last 4 numbers of your mobile number. If this mobile number is correct, go to page 9 of this guide.

If you are updating your number for the first time, click on "Register your mobile phone number for security codes" and follow the instructions on page 7.

|                                   | Manage Accounts                                                                                                    | (U Lo         |
|-----------------------------------|----------------------------------------------------------------------------------------------------|---------------|
| 365 Home                          |                                                                                                    | My Inbak (Dr  |
| Statements                        | Service Desk<br>Update postal address, add accounts, order a statemet <sup>er</sup> , interest and balance certificates etc. | $\rightarrow$ |
| Money Transfer<br>Manage Accounts | Manage Payces<br>Add. cears, schulas and transfer money to busise writing                                                    | ÷             |
| Apply Online                      | Manage Standing Ordens                                                                                                    | ÷             |
| Service Liebz                     | Direct Debit Services<br>Access Direct Debit Services such as concel, refuse, e ad black simul debits                        | ÷             |
|                                   | Amend My Mobile Phone Registered for Security Codes<br>Update your mobile phone number used for receiving security codes     | ÷             |
|                                   | Manage Statements<br>Manage hew your receive and view your account statements                                                | ÷             |
|                                   | Add your Account or Policy<br>Add more of your accounts and same of seland Life policies to your 365 online profile          | ÷             |
|                                   | Change Account Nickname                                                                                                    | ->            |

6 | Desktop user guide

## How to update your mobile phone number

#### If Bank of Ireland don't have the right mobile phone number for you, or you're updating your number for the first time:

**1** Type in your phone number and confirm it. You can do this under 'Enter Details' which is in the middle of the screen. Click 'continue'.

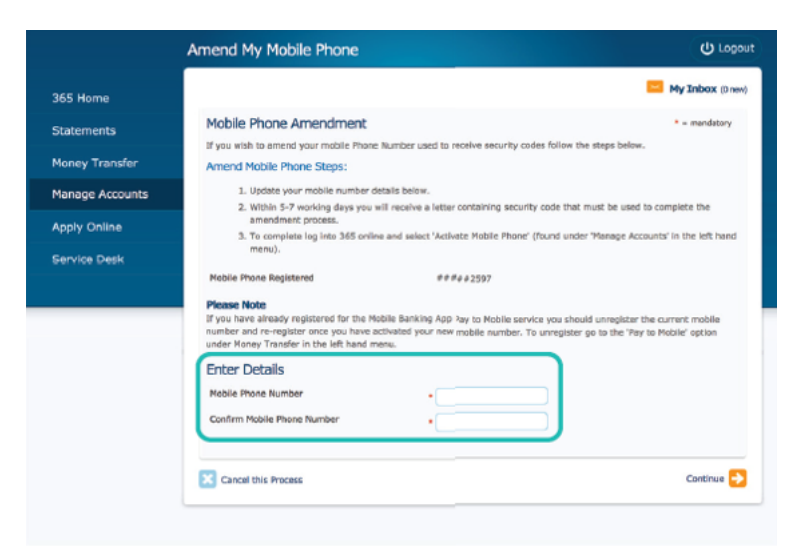

2 You'll get a letter with an activation code in the post <u>5 working days</u> later. Use this code to activate your mobile number on 365 online.

> Never share this code with anyone, for any reason. It might be a fraudster trying to get your money.

## How to update your mobile phone number

- 3 Log back in to 365 online and go to 'Manage Accounts' on the left hand side of the screen to activate your number.
- 4 Click on 'Activate My Mobile Phone' and you'll be asked to put in the code you received in the letter.

|                              | Manage Accounts                                                                                                    | ( UL     |
|------------------------------|----------------------------------------------------------------------------------------------------|----------|
|                              |                                                                                                    | My Inbox |
|                              | Service Desk<br>Update postal address, add accounts, order a statement, interest and balance certificates etc.         | -        |
| Manage Accounts              | Manage Payees<br>Add, delete, activate and transfer maney to payres online                                             | ÷        |
| Apply Online<br>Service Desk | Manage Standing Ordens<br>Numage Standing Ordens from your account                                                     | +        |
|                              | Direct Debit Services<br>Access Direct Debit Services such as cancel, refuse, and block direct debits                  | -        |
|                              | Activate My Mobile Phone<br>Carpite the activation of your nobile phone allowing you to noteive security codes by text | -        |
|                              | Manage Statements<br>Manage how you receive and view your account statements                                           |          |
| Bank of Iroland              | a)                                                                                                    |          |
| 365 celine                   | Reed help using the site? (#1+62)                                                                                      |          |
|                              | Activate Your Mobile Phone (O Logar                                                                                    | x)       |
|                              |                                                                                                    |          |
|                              | Enter Security Code                                                                                                    |          |
|                              | Enter the security code that you received by pool. Mobile Number ####################################                  |          |
| Manage Accounts              | SHOUTS COM ()                                                                                                    |          |
| Accily Online                |                                                                                                    |          |
|                              | 🔀 Canol this Process Activate Mobile 🔶                                                                                 |          |
|                              |                                                                                                    |          |

# Check your mobile phone set up

### You will also need to check if your mobile phone is set up, so that the app will work properly on it.

First you will need to check if you have an Android or Apple phone. Apple phones have the Apple symbol 🏟 on the back of the phone. If you don't have an Apple phone you probably have an Android phone.

To check this, go to "Settings" 🕄 on your phone, then look for "About phone" and "Software information". If it says "Android version" then you have an Android phone.

## Mobile phone set up – Android

### If you have an Android phone, you will need to have at least software version 6.0 on your phone.

To find out what version you currently have, please follow the steps below:

- 1 Go to the "Settings" app 🔅
- 2 Scroll down on the Settings screen and look for an "About phone" or "System" option
- On that screen, look for "Android version" to find out which version of Android is on your phone. If you need to change your software version, please follow the steps below:
  - Go to "Settings" ដ៏្អិ
  - Tap "Software Update"

## Mobile phone set up – Android

#### Downloading the app - Android

Once your phone number is set up and you've checked your software version, you need to download and set up the mobile banking app.

- 1 Go to the Google Play Store on your Android phone >
- 2 Search for "Bank of Ireland mobile banking"
- 3 Click on "Install"
- 4 🛛 Open the Bank of Ireland mobile banking app 🔰
- 5 Follow the instructions to set up the app. Go to page 14 for more information on how to do this

## Mobile phone set up – Apple

### If you have an Apple phone, you will need to have at least software version iOS 12 on your phone.

To find out what version you currently have, please follow the steps below:

- 1 Go to "Settings" 🔘
- 2 Go to "General"
- 3 Tap "About". On this screen you will find the version of Apple software on your device. If you need to change your software version, please follow the steps below:
  - Go to "Settings" (Image)
  - Go to "General"
  - Tap "Software Update"

## Mobile phone set up – Apple

#### Downloading the app – Apple

Once your phone number is set up and you've checked your software version, you need to download and set up the mobile banking app.

- 1 Go to the App store on your iPhone 📥
- 2 Search for "Bank of Ireland mobile banking"
- Click on "Get". iPhone users might be asked for your Apple ID and password; if you do not know your Apple ID go to the Apple website for support
- 4 Open the Bank of Ireland mobile banking app 屖
- **5** Follow the instructions to set up the app. Go to page 14 for more information on how to do this

#### You will need this information to set up the app:

#### Your 365 online User ID

This is a 6 or 8-number code that you received when you first set up online banking. It is also the number that you use when you log in to 365 online on the computer

- Your date of birth This will be shown like DD/MM/YYYY
- Your existing 365 online 6-number PIN This is the number you use at the moment to log into online banking

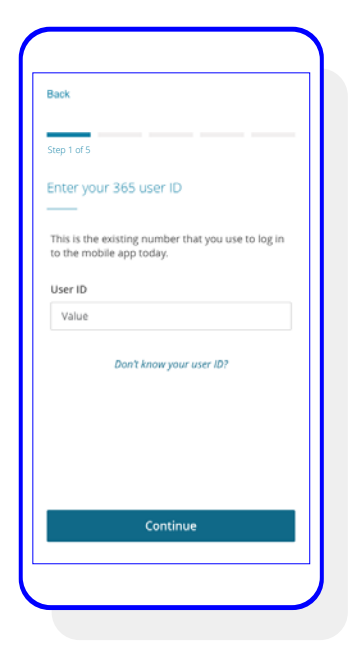

#### Follow these steps:

It won't take long to set up your mobile banking on your phone.

- 1 Log in using your User ID. If you don't know your User ID, text 'User' to 50365, and we will send you it by SMS.
- 2 Enter your date of birth.
- **3** Enter your existing 365 online 6-number PIN.

| 1                                                                                                    | 2                                                                                                    | 3                                                                                                    |
|----------------------------------------------------------------------------------------------------|----------------------------------------------------------------------------------------------------|----------------------------------------------------------------------------------------------------|
| Back<br>Step 1 of 5<br>Enter your 365 user ID<br>This is the existing number that you use to log in<br>to the mobile app today.<br>User ID<br>Value<br>Don't knew your user ID? | Back         Step 1 of 5         Enter your date of birth         We need this information to help make sure it's really you.         Date of birth         Day       Month         Vear         DD       MM         YMM | Back<br>Step 3 of 5<br>YOUR 365 PIN<br>Enter the 2nd, 4th and 5th digits of your PIN<br>2nd 4th 5th<br>0 0 0 0 0 0 0 0<br>Forgot your PIN? |
| Continue                                                                                                    | Continue                                                                                                    | Continue                                                                                                    |

#### Follow these steps:

- **4 & 5** You'll be asked to allow notifications and location services, you can allow these services if you want to.
- 6 Click continue to receive a code, you'll need this code to set up your mobile banking.

| 4                                                                                                    | 5                                                                                                    | 6                                                                                                    |
|----------------------------------------------------------------------------------------------------|----------------------------------------------------------------------------------------------------|----------------------------------------------------------------------------------------------------|
| Back                                                                                                    | Back                                                                                                    | Back                                                                                                    |
| Step 1 of 5<br>Allow notifications<br>We now use Strong Customer Authentication<br>(SCA), As part of this estra layer of security on<br>your account, we'll send notifications to your<br>security device tismarphone or table0.<br>We'll notify you to confirm logins, important<br>changes to your account or payments made.<br>We may also send you important service | Sep 1 of 5 Location services You don't have to allow BOI App to access your location but we recommend that you do. Why we recommend this Who we can access your location we can tell you about uneful services such as your researe BM on character without its whom | Clive permission to send code<br>see 3 of 5<br>For security reasons, we need to send you an<br>activation code. The code will be sent to your<br>mobile phone number ending 4567.<br>Please note:<br>You may be asked to allow Bank of Ireland to<br>send and view SMS messages, please 'Allow'<br>this request to enable auto-fill on the next<br>screen. You must enter the code manually if<br>you dwy the request. |
| notifications for your account.<br>Please note:<br>To log in and complete banking activities on<br>our website, Bank of Freind Online, you<br>must allow us to send notifications to your<br>security device.<br>Continue                                                                                                    | you're abroad.                                                                                                    | Continue                                                                                                    |
| CONTRAC                                                                                                    |                                                                                                    | Continue                                                                                                    |

#### Follow these steps:

- You will get a text message with a code made up of numbers and letters. Enter this code into the app. On some phones, this code will automatically be entered into the app.
- 8 Give your mobile phone a nickname, so that if you set up a back up device, you'll be able to tell the difference. You can set up a back up device by downloading and setting up the app onto another smartphone or tablet.

| ck .                                                                                                    | Back                                                                                                    |
|----------------------------------------------------------------------------------------------------|----------------------------------------------------------------------------------------------------|
| e've sent you an activation code                                                                                          | Give your device a nickname<br>Step 1 of 5                                                                                                    |
| neck your device ending in xxxx. When the code<br>mes through, copy it into the box below. This<br>n take up to 1 minute. | You can register multiple devices to access your<br>online banking profile. To make each one easily<br>recognisable to you, give your device a nickname.<br>For example, My Phone. |
| ease do not share this code with us or any third<br>rty.                                                                  | Device nickname                                                                                                    |
| tivation code                                                                                                    | Value                                                                                                    |
| Value                                                                                                    |                                                                                                    |
| Didn't get a code?                                                                                                    |                                                                                                    |
|                                                                                                    |                                                                                                    |

## That's it. Your security device is now set up.

Your security device is now set up. You can begin to use the app for your online banking. Go to page 20 for information on what happens when you log on to the new desktop site with your security device.

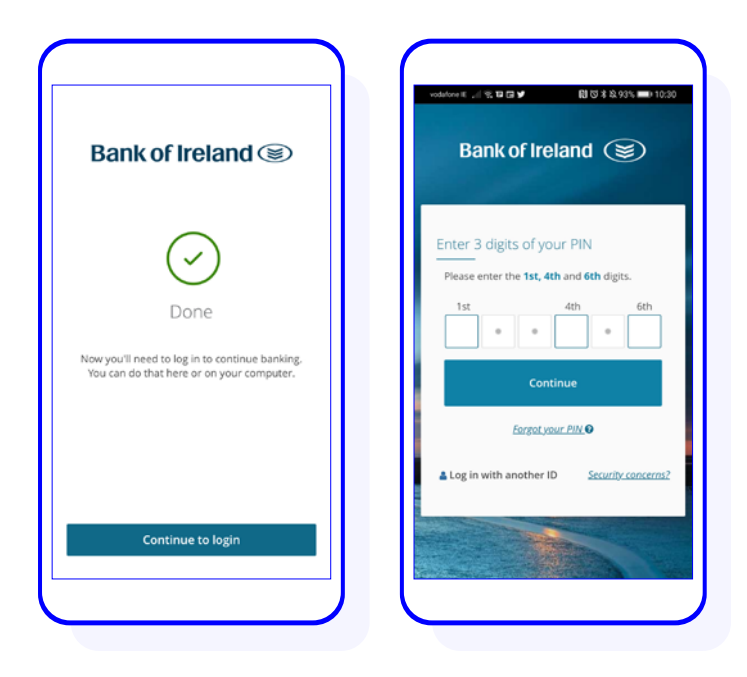

### Online banking without a smart device

#### If you don't have a smartphone or tablet, you will need to use a physical security key as your security device.

It is much easier to use a smartphone or tablet, but if you don't have one don't worry, you can use a physical security key. This is a small handheld gadget that shows codes that you will need to use when you log on to 365 online, and, for example, make payments to someone.

You will need this with you anytime you use online banking.

When you log in and set up our new 365 online service, you will be able to order a physical security key.

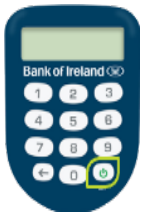

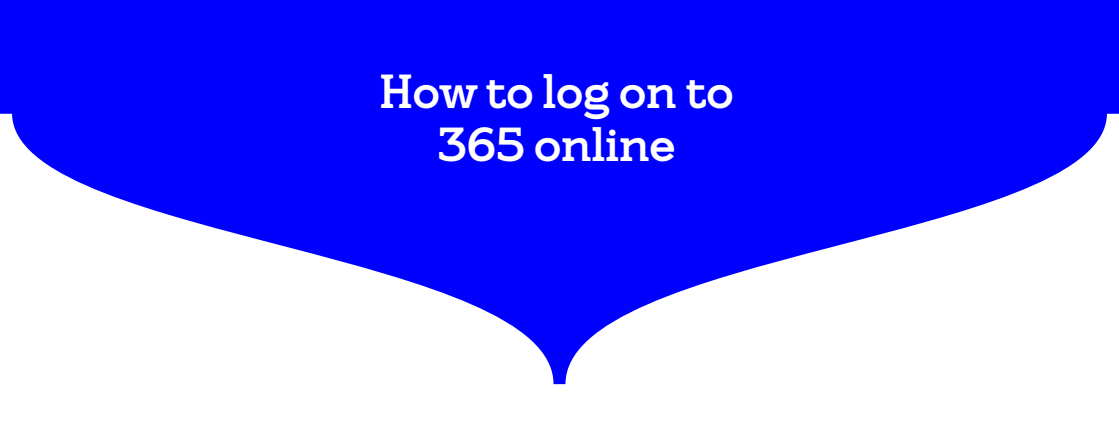

When you log on to 365 online, you will be asked to set up a security device. You will only have to do this once. Once you have done this, you will need your security device every time you log on to 365 online.

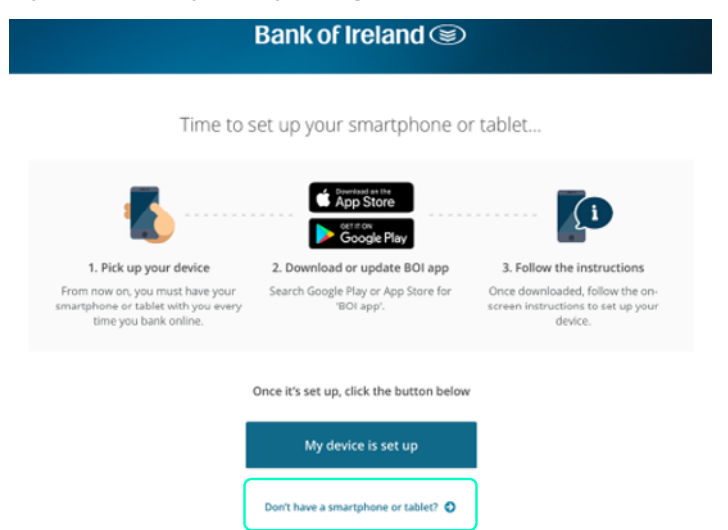

If you are not using a smartphone or tablet as your security device, select "Don't have a smartphone or tablet" and you will be given information on how to order a physical security key. If you already have the Bank of Ireland app set up on your smartphone or tablet, select "My device is set up".

When you order your physical security key, it will arrive by post in 10 working days and you will be given instructions on how to set it up. You will need the physical security key with you each time you use online banking.

## What if I need help?

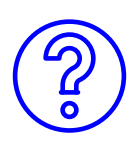

### If you need help, please call our dedicated Bank of Ireland mobile app helpline.

The details are below.

- Calling from the Republic of Ireland? Please phone 0818 200 362 (opening hours: 9am to 5pm Monday to Friday and 10am to 4pm Saturday and Sunday)
- Calling from Northern Ireland or Great Britain? Please phone 0345 736 5555 (opening hours: 9am to 5pm Monday to Friday and 9am to 2pm Saturday and Bank Holidays. Closed Sunday)

Or please call into one of our branches to see a member of staff who will be able to help you get set up.

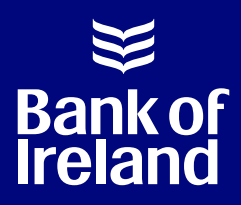

#### Bank Safely - Security Information

Sometimes, fraudsters may phone you pretending to work for Bank of Ireland. Bank of Ireland will never ask you to share personal information like your user ID, passwords, all 6 numbers of your PIN or activation codes. If you do tell someone this information, please phone Bank of Ireland on 1800 946 764 immediately.